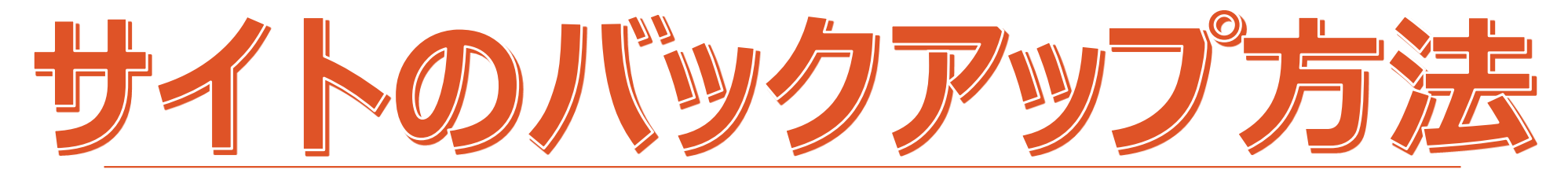

2020/12/7更新

## ホームページの管理画面に入る

| ① 合 大阪で中小企業製造      | 告業BtoB専門ホームページコンサルティング セミナー講師 ゆ 📀 11 🏓 2 🕇 🖗                     | 新規 SEO                                               |
|--------------------|------------------------------------------------------------------|------------------------------------------------------|
| 🖈 ブログ              | □ プラグイン                                                          | 説明                                                   |
| <b>9</b> 7 メディア    | Advanced Custom Fields PRO                                       | Customise WordPress with powe                        |
| 📕 固定ページ            | 停止                                                               | バージョン 5.7.7   作成者: Elliot                            |
| マント     セント     セン | ♀ 新パージョンの Advanced Custom Fields PRO が利用できます。パージョ                | ン 5.7.10の詳細を表示するか、更                                  |
| ▶ お問い合わせ           |                                                                  |                                                      |
| ▶ 外観               | Akismet Anti-Spam (アンチスパム)<br>有効化   削除                           | 何百万もの利用実績がある Akis<br>時間でさえ、Akismet は常時サ-<br>定するだけです。 |
| 🔺 ノラクイン 🕡          |                                                                  | バージョン 4.1   作成者: Automa                              |
| インストール済みプラ<br>グイン  | □ All In One SEO Pack<br>Pro ヘアツプグレード ドキュメント サポートフォーラム SEO 設定 停止 | WordPress ブログですぐに使え<br>サイトの SEO などの機能があり             |
| 新規追加<br>プラグイン編集    |                                                                  | バージョン 2.9.1 <mark>  作</mark> 成者: Micha               |
| 🎍 ユーザー             | ◇ 新パージョンの All In One SEO Pack が利用できます。パージョン 2.10.1               | の詳細を表示するか、更新してく                                      |
| <i>⊁</i> ツ−ル       | All-in-One WP Migration                                          | すべてのブログデータを移行す                                       |
| 🖬 設定               | 有効化 削除                                                           | バージョン 6.83   作成者: ServM                              |
| 聞 カスタムフィール<br>ド    | All-in-One WP Migration File Extension                           | Extension for All in One WP Mig                      |
| ・                  | 有効化 削除                                                           | <br>バージョン 1.0   作成者: ServMa                          |
| Contact Form DB    | Breadcrumb NavXT<br>停止 設定                                        | 訪問者に対し現在地へのパスを<br>詳しくは Breadcrumb NavXTの             |
| 🏮 SiteGuard        |                                                                  | バージョン 6.2.1   作成者: John                              |
| MetaSlider         | Category Order and Taxonomy Terms Order                          | Order Categories and all custom                      |
| ● メニューを閉じる         | 停止                                                               | <br>バージョン 1.5.5   作成者: Nsp-(                         |

- 1 左のメニュー「プラグイン」をクリックし、
   「インストール済みプラグイン」を選ぶ。
- 2 プラグインの一覧の画面が出てくるので、
   その中の「All-in-One WP Migration」の
   「有効化」をクリックする。

## 「All-in-One WP Migration」の項目を確認する

| 🔞 📸 大阪で中小企業製     | 告業Btc | ›B専門ホームページコンサルティング セミナー講師 ゆ 📀 11 🅊 2 🕂 🗧           | 新規 SEO                                                        |                                     |
|------------------|-------|----------------------------------------------------|---------------------------------------------------------------|-------------------------------------|
| 93 メディア          |       |                                                    | =öne                                                          |                                     |
| 📕 固定ページ          |       |                                                    | [ליט/ק                                                        |                                     |
| 투 コメント 💈         |       | Advanced Custom Fields PRO<br>库止                   | Customise WordPress with powerful, professional and           |                                     |
| ▶ お問い合わせ         |       |                                                    | バージョン 5.7.7   作成者: Elliot Condon   詳細を表示                      |                                     |
|                  |       | 📀 新バージョンの Advanced Custom Fields PRO が利用できます。バージョ  | ン 5.7.10 の詳細を表示するか、更新してください。                                  |                                     |
| ▶ 外観             |       |                                                    |                                                               |                                     |
| 🖄 プラグイン 🕤 🧹      |       | Akismet Anti-Spam (アンチスパム)                         | 何百万もの利用実績がある Akismet はあなたのブロク<br>時間でさえ Akismet は常時サイトを守り続けます  |                                     |
| インストール済みプラ       |       |                                                    | 定するだけです。                                                      |                                     |
| グイン              |       |                                                    | バージョン 4.1   作成者: Automattic   詳細を表示                           |                                     |
| 新規追加             |       | All In One SEO Pack                                | WordProce ブログですぐに使える SEO - VML サイトこ                           | 1 有効化されるとメニュー一覧に                    |
| ノラクイン編集          |       | Pro ヘアップグレード   ドキュメント   サポートフォーラム   SEO 設定   停止    | サイトの SEO などの機能があります。2007年以来、 ៛                                | 「All-in-One WP Migration」の項目ができる。   |
| 📥 ユーザー           |       |                                                    | バージョン 2.9.1   作成者: Michael Torbert   詳細を表示                    |                                     |
| <b>&amp;</b> ツ−ル |       | ◆ 新バージョンの All In One SEO Pack が利用できます。バージョン 2.10.1 | の詳細を表示するか、更新してください。                                           | 2 【All-in-One WP Migration】をクリックする。 |
| 👌 All-in-One WP  |       |                                                    |                                                               |                                     |
|                  |       | All-in-One WP Migration                            | すべてのブログデータを移行するツール。1クリック <sup>-</sup>                         |                                     |
| <b>近</b> 設定      |       | 停止                                                 | バージョン 6.83   作成者: ServMask   詳細を表示   サオ                       |                                     |
| 日 カスタムフィール<br>ド  |       | All-in-One WP Migration File Extension             | Extension for All in One WP Migration that enables usi        |                                     |
| ・<br>ぬ テーマオプション  |       | 有効化制除                                              |                                                               |                                     |
|                  |       |                                                    |                                                               |                                     |
| Contact Form DB  |       | Breadcrump NavX I<br>停止 設定                         | 訪尚者に刈し現仕地へのバスを表示する「パンくすり<br>詳しくは Breadcrumb NavXT のサイトをご覧ください |                                     |
| 🦻 SiteGuard      |       |                                                    | バージョン 6.2.1   作成者: John Havlik   詳細を表示                        |                                     |
| MetaSlider       |       | Category Order and Taxonomy Terms Order            | Order Categories and all custom taxonomies terms (hi          |                                     |
| ● メニューを閉じる       |       | 停止                                                 | バージョン 1.5.5   作成者: Nsp-Code   詳細を表示                           |                                     |

## 「バックアップ」を設定する

| 🔞 💧 大阪で 中小企業               | 製造業BtoB専門ホームページコンサルティ                 | ィング セミナー講師 ゆ 📀 11 👎 2 🕇 新規 SEO |        |
|----------------------------|---------------------------------------|--------------------------------|--------|
| 🙆 ダッシュボード                  | <u>WordPress 5.0.3</u> が利用可能です        | !今すぐ更新してください。                  |        |
| All in One SEO             |                                       |                                |        |
| ★ 投稿                       |                                       | <u>к</u> – ト                   | ①問題を報告 |
| 🖈 事例紹介                     |                                       |                                |        |
| 🖈 ブログ                      | 検索 <文字列> 置換 <別の文字列> テ                 | データベース内                        | >      |
| <b>9</b> メディア              | ● 追加                                  |                                |        |
| 📕 固定ページ                    |                                       |                                |        |
| 🏴 コメント 🛛                   | <ul> <li>高度なオプション (クリックして展</li> </ul> | 問                              |        |
| ▶ お問い合わせ                   | エクスポート先 三                             | エクスボート先 一                      |        |
| ▶ 外観                       |                                       | ファイル                           |        |
| 🖆 プラグイン 7                  |                                       | FTP                            |        |
| 🍐 ユーザー                     |                                       | DROPBOX                        |        |
| <b>ℱ</b> ツール               |                                       | GOOGLE DRIVE                   |        |
| All-in-One WP<br>Migration |                                       | AMAZON S3                      |        |
| エクスポート                     |                                       | BACKBLAZE B2                   |        |
| インポート                      |                                       | ONEDRIVE                       |        |
| バックアップ                     |                                       | BOX                            |        |
|                            |                                       | MEGA                           |        |
|                            |                                       | DIGITALOCEAN                   |        |
|                            |                                       | GOOGLE CLOUD                   |        |
|                            |                                       | AZURE STORAGE                  |        |

- 1 「All-in-One WP Migration」の中の 「バックアップ」を選ぶ。
- 2 右の画面の「エクスポート先」をクリック。 「ファイル」を選ぶ。
- 3 緑の枠の「ダウンロード」画面が出てくる。 クリックする。

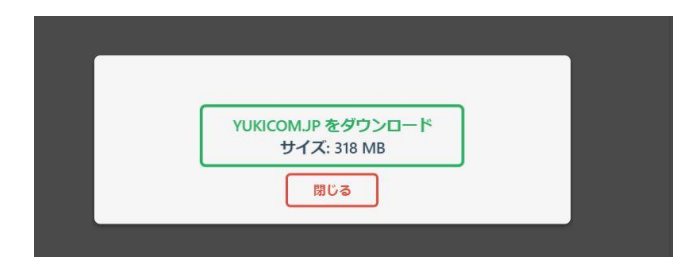

「バックアップ」を確認して閉じる

| 🝈 🔗 大阪で 中小企業製造                                                                                                    |                                                                       | グセミナー講師 ゆ… 📀 11      |                                   |      |
|----------------------------------------------------------------------------------------------------|-----------------------------------------------------------------------|----------------------|-----------------------------------|------|
| <ul> <li></li></ul>                                                                                                    | <u>WordPress 5.0.3</u> が利用可能です! <u>今</u>                              | <u>⇒すぐ更新してください</u> 。 |                                   |      |
| <ul> <li>★ 投稿</li> <li>▲ 事例紹介</li> <li>★ ブログ</li> </ul>                                                                           |                                                                       | - ト<br>タベース内         |                                   | ① 問題 |
| <ul> <li>         ・オティア         <ul> <li>■ 固定ページ             </li> <li>■ コメント 2</li> <li>■ お問い合わせ         </li> </ul> </li> </ul> | <ul> <li>追加</li> <li>高度なオプション (クリックして展開)</li> <li>エクスボート先ー</li> </ul> |                      | YUKICOM.JP をダウンロード<br>サイズ: 318 MB |      |
| <ul> <li>▶ 外観</li> <li>▶ プラグイン ⑦</li> <li>▲ ユーザー</li> </ul>                                                                       | FTP<br>DROPBOX<br>GOOGLE DRIVE                                        |                      | 閉じる                               |      |
| <ul> <li>アール</li> <li>All-in-One WP<br/>Migration</li> <li>エクスポート</li> </ul>                                                      | BACKBLAZE B2<br>ONEDRIVE<br>BOX                                       |                      |                                   |      |
| インポート<br>バックアップ                                                                                                    | MEGA<br>DIGITALOCEAN<br>GOOGLE CLOUD<br>AZURE STORAGE                 |                      |                                   |      |

1「バックアップ」ができた事が確認出来たら 「閉じる」ボタンを押す。

\*月に1回もしくは更新時にバックアップを して下さい。

yukicom.jp-wp....wpress